## AFTERSCHOOL DAZE 2023-2024 HOW TO REGISTER GUIDE

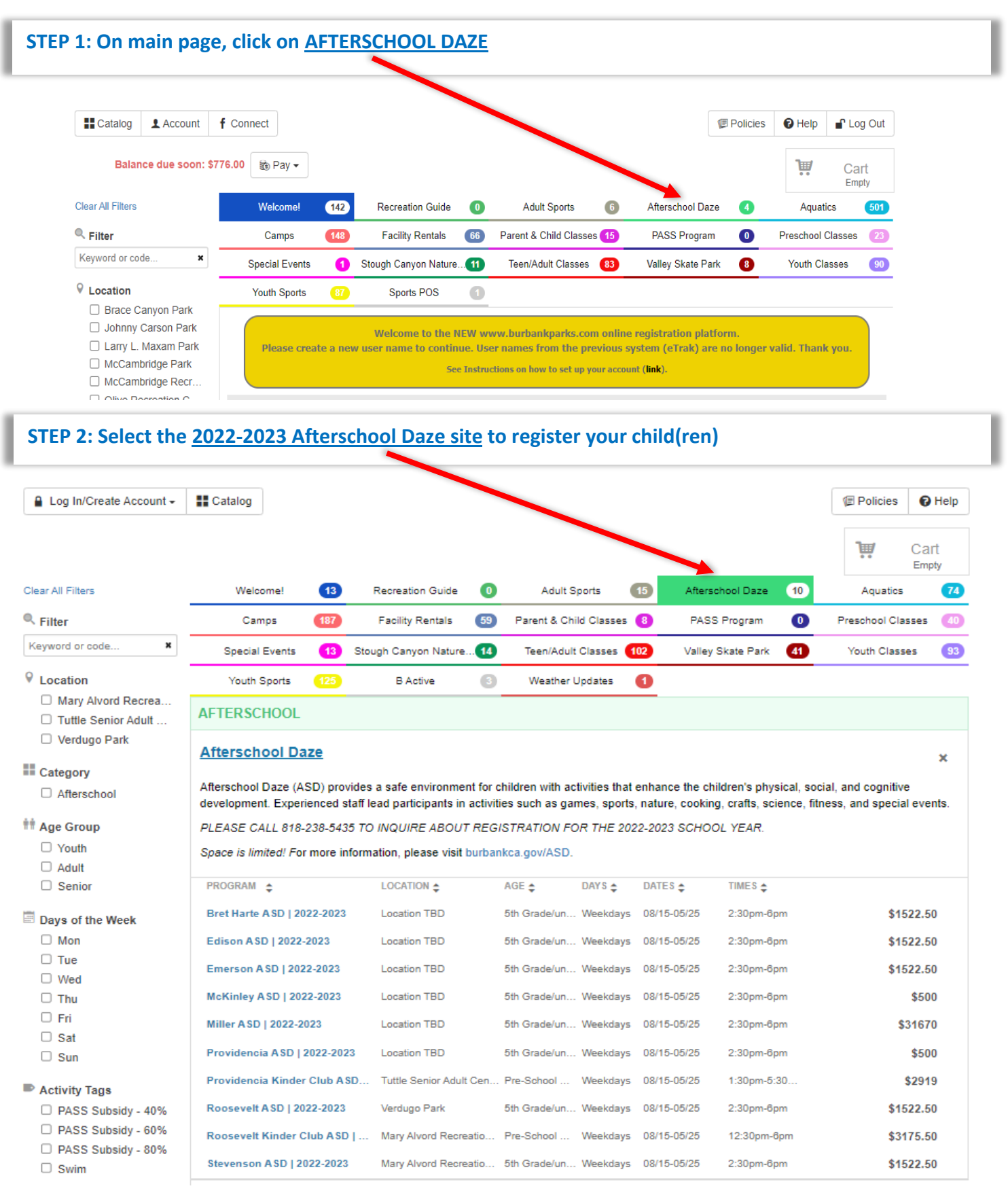

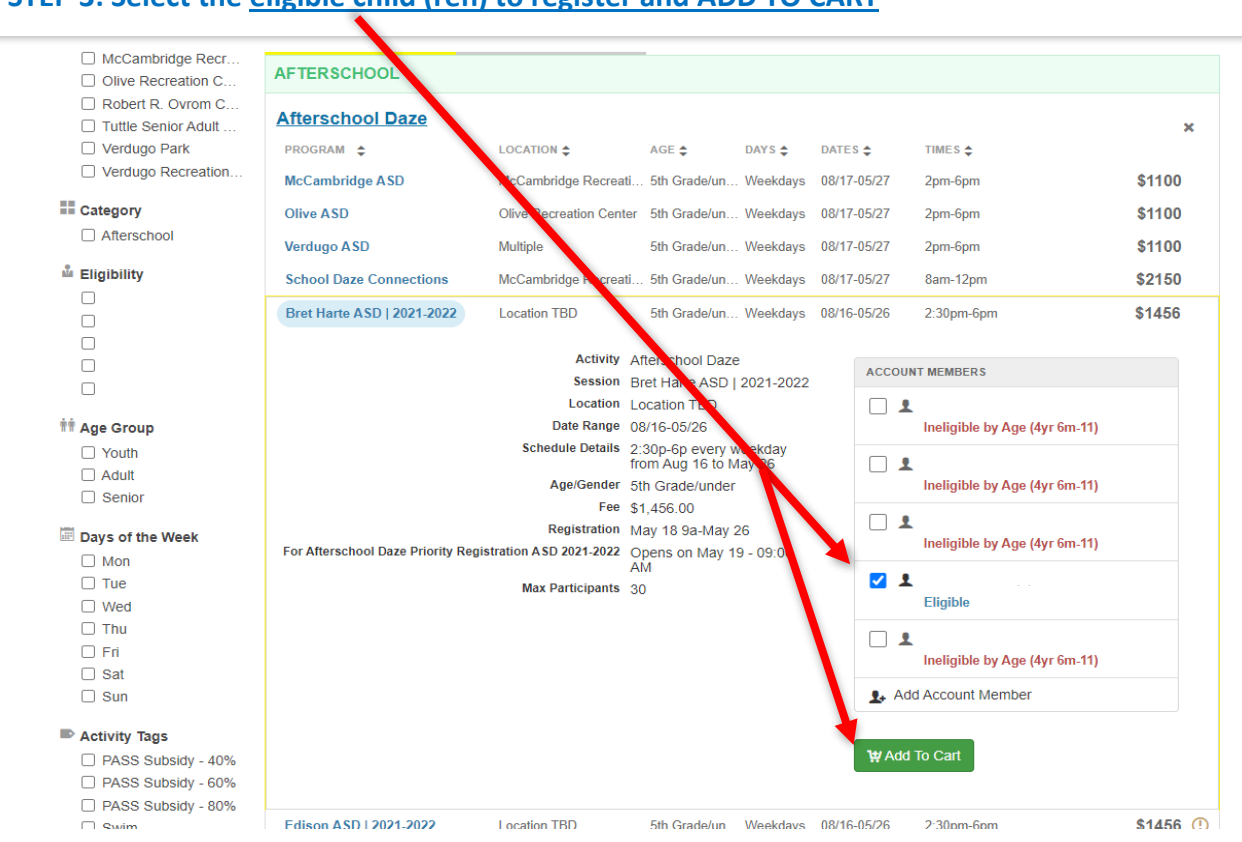

## STEP 3: Select the eligible child (ren) to register and ADD TO CART

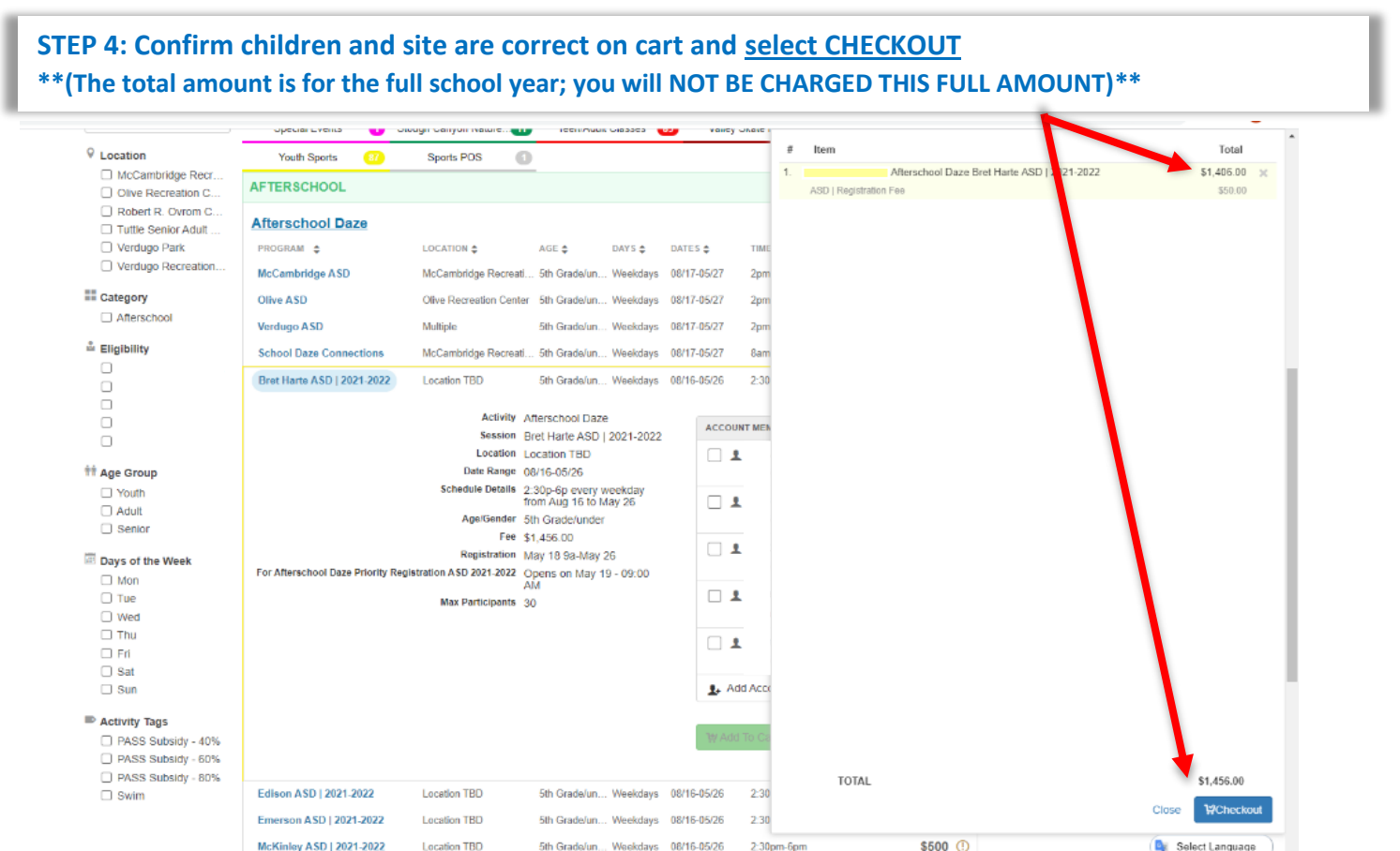

## STEP 5: CONFIRM FORMS. Print and fill forms only if needed, email afterschooldaze@burbankca.gov since ister a Catalog Account f Connect Policies Pelp Log Out \$1,456.00 Forms Form View/Print CHECKOUT FOR 1 Prescription Medication Release Form | Print & Fill Only In View/Print Needed W Browse Catalog 🔄 Forms 2. OTC Medication Release Form | Print & Fill Only If Needed /Print Prompts Vaivers ③ Payment < Browse Catalog Follow us on Social Media 👘 Like 8 View on Instagram

## STEP 6: COMPLETE PROMPTS THOROUGHLY. Three Emergency Contacts are required. If none or unknown, type N/A. <u>SUBMIT RESPONSES.</u>

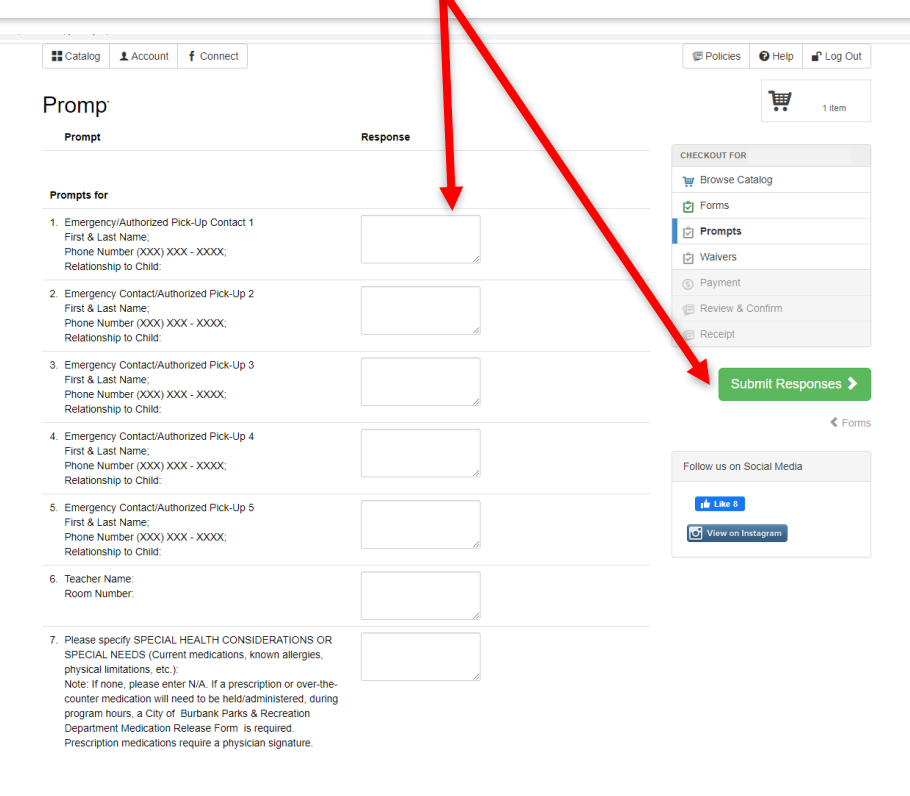

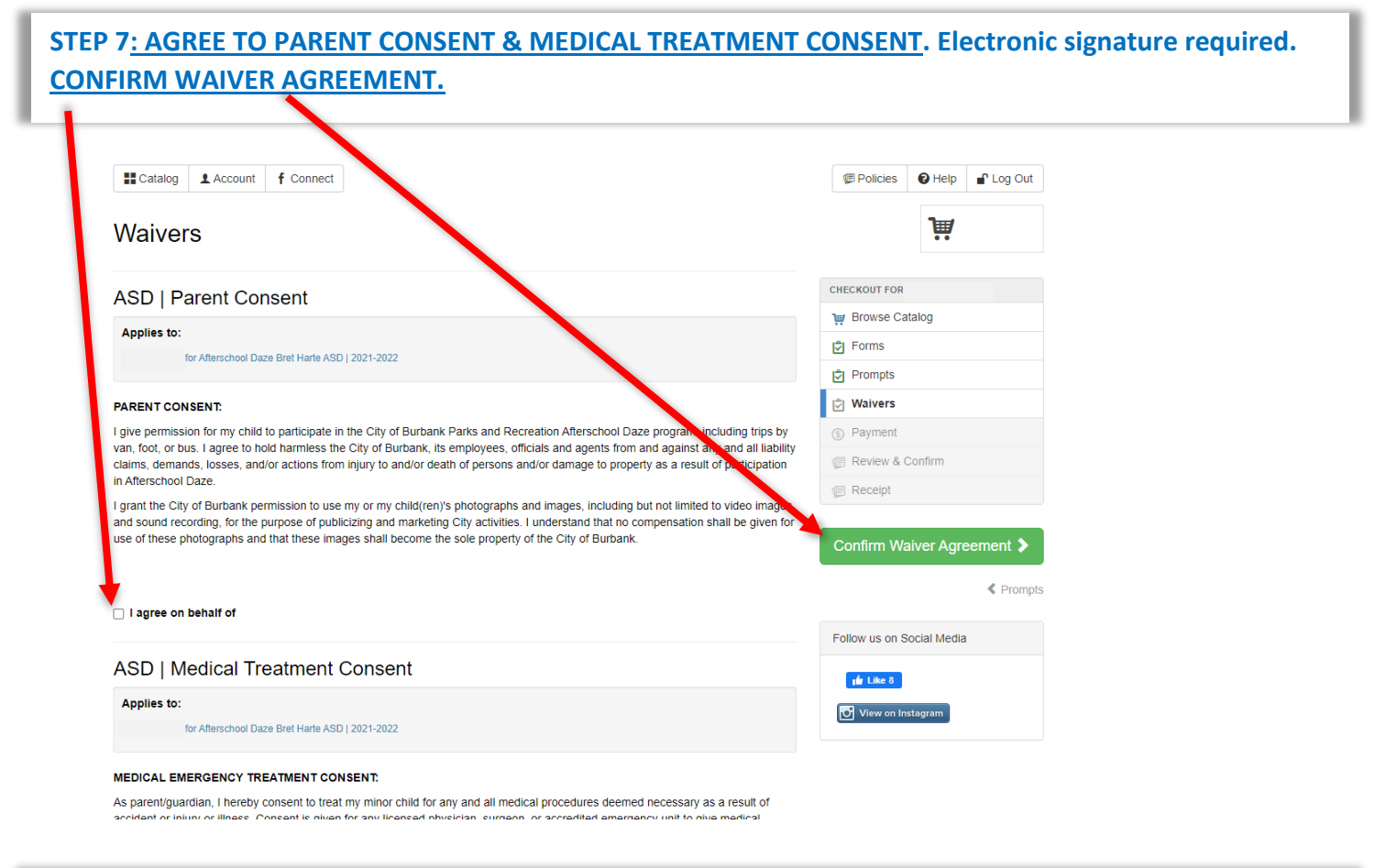

STEP 8: <u>AGREE to auto-billing.</u> In Available Payment Plans, <u>SELECT THE AFTERSCHOOL DAZE 2023-2024</u> <u>PAYMENT PLAN.</u> By selecting this option, your payment will be automatically charged on the 25<sup>th</sup> of each month, starting on August 25<sup>th</sup>. Registration Fee (\$50) and payment for first two weeks of school will be due at checkout. <u>SELECT YOUR SAVED CREDIT CARD and CONTINUE TO PAYMENT</u>.

|                                                                                 |                                   | RECREATION              |
|---------------------------------------------------------------------------------|-----------------------------------|-------------------------|
| Catalog 1 Account f Connec                                                      |                                   | E Policies Help Cog Out |
| Payment                                                                         | Price                             |                         |
| 1 for Afferschool Daze But Harte ASD 1 202                                      | -2022                             | CHECKOUT FOR            |
| This item entails future awments, and requires a card on file for auto-billing. |                                   | w Browse Catalog        |
| ☑ IAGREE                                                                        |                                   | Forms                   |
|                                                                                 |                                   | Prompts                 |
| Available Payment Plans:                                                        | -                                 | 🕅 Walvers               |
|                                                                                 | (Total \$1.406 . )                | ③ Payment               |
| Pay Now (\$1,406.00)<br>Afterschool Daze 2021-2022                              |                                   | E Review & Confirm      |
| Pay Now (\$1,406.00)<br>Afterschool Daze 2021-2022<br>ASD   Registration Fee    | \$50.00                           |                         |
| Pay Now (\$1,406.00)<br>Atterschool Daze 2021-2022<br>ASD   Registration Fee    | \$50.00<br>rotal Charges \$124.00 | Receipt                 |
| ASD   Registration Fee<br>Saved Card VISA                                       | s50.00<br>iotal Charges \$124.00  | Receipt Waivers         |

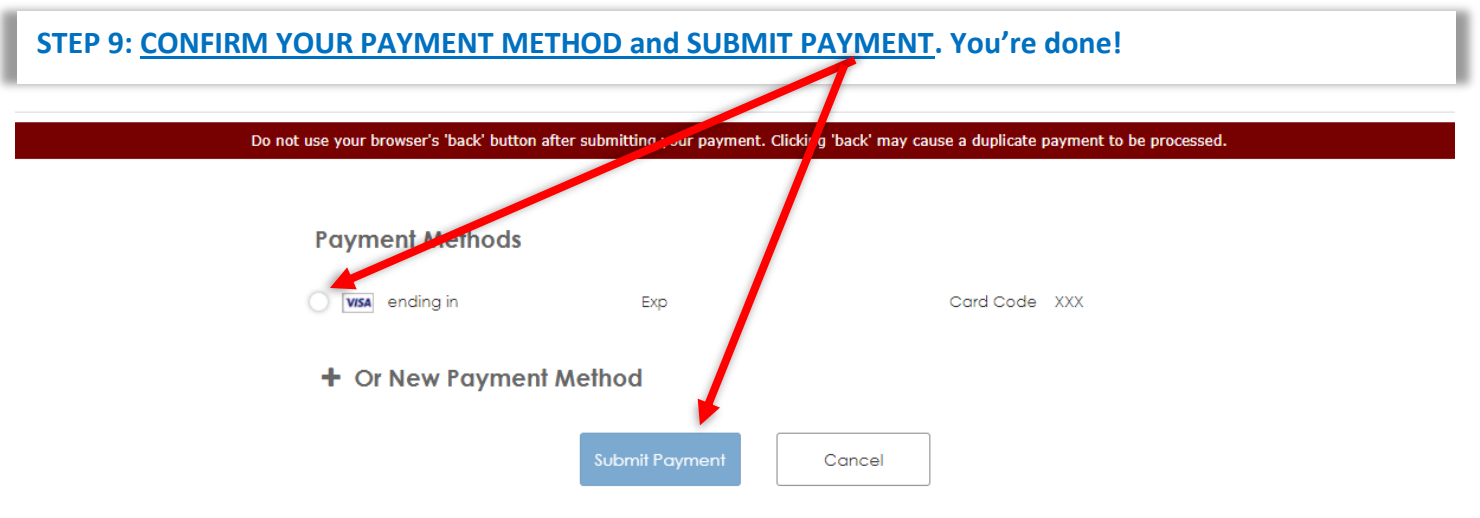

STEP 10: Any questions please reach out to Ovrom Community Center, overseeing ASD, at 818-238-5435